## CytoFLEX Troubleshooting Guide

Windows Login: FlowAdmin Password: BDIS#1

Login for CytExpert: Your PI's last name-Lab

Password for CytExpert: facs123

## **Blockage or Low Event Rate**

If you feel that your event rate is lower than it should be or events are not showing at all you may have a **blockage**. **Click the Backflush several times** (you must be in Run mode for this button to be active).

**For large/stubborn blocks** Click the Backflush several times and then run a daily clean.

If that does not fix the problem then:

**Prime** the instrument (the instrument must first be in standby mode).  $\rightarrow$  Go to the **Cytometer Menu**, and select **Prime**. Wait for the machine to beep and for the Instructions window to close.

| setun       | ys QC/stanuaru | Auton Aut    |
|-------------|----------------|--------------|
| quisition   |                |              |
| Run         | Record         | Restart      |
| 🖒 Standby   | *  Backflush   | Eject        |
| Auto R      | ecord 🏼 🗶 A    | .cq. Setting |
| Events/Sec: | 0.0            |              |
| Abort(%):   | 0.00           |              |
| Events:     | 0              |              |
| Time:       | 00:00:00       |              |

**Deep Clean** (This takes a minimum of 45 minutes) The instrument must be in standby mode.  $\rightarrow$  Go to the **Cytometer Menu**, and select **Deep Clean**. The software will ask you if you are sure you

want to start deep clean. Click Yes.

 $\rightarrow$ A status bar prompts that a deep clean is underway. Then the following message appears in a pop-up box "Deep clean has been done, please wait for at least 30 minutes to start Prime, and then you may start your next step"

→ Wait 30-45 minutes (but NO LONGER than 1 hour)

 $\rightarrow$ **Prime** machine. Go to the **Cytometer Menu**, and select **Prime**. Wait for the machine to beep and for the Instructions window to close.

→Run Daily clean

## **Connection issues** –

If you get a connection error or if the machine and computer do not seem to be communicating, then turn off the instrument and restart the computer. After 5 minutes turn the CytoFLEX back on. This should resolve any connection issues.